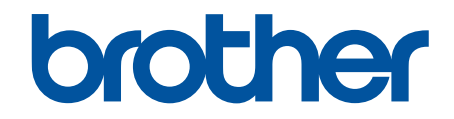

# Guida BRConfiguration Tool

© 2025 Brother Industries, Ltd. Tutti i diritti riservati.

# Definizioni delle note

|           | Le icone dei suggerimenti segnalano suggerimenti utili e informazioni aggiuntive.                                 |
|-----------|----------------------------------------------------------------------------------------------------|
| Grassetto | Lo stile grassetto identifica i pulsanti sul pannello di controllo della macchina o nella schermata del computer. |
| Corsivo   | Lo stile corsivo evidenzia un punto importante o rimanda a un argomento correlato.                                |

Nella presente Guida dell'utente vengono utilizzati i seguenti simboli e convenzioni:

# Copyright

©2025 Brother Industries, Ltd. Tutti i diritti riservati.

Le informazioni di questo documento sono soggette a modifica senza preavviso.

Il software descritto in questo documento viene fornito in base a un contratto di licenza.

Il software può essere usato o copiato solo in conformità ai termini di tali contratti.

Nessuna parte di questa pubblicazione può essere riprodotta in qualsiasi forma o con qualsiasi mezzo senza il preventivo consenso scritto di Brother Industries, Ltd.

# Marchi

- La parola e il logo Bluetooth<sup>®</sup> sono marchi registrati che appartengono a Bluetooth SIG, Inc. e qualsiasi forma di utilizzo di tali marchi da parte di Brother Industries, Ltd. avviene sotto licenza. Altri marchi e nomi commerciali appartengono ai rispettivi proprietari.
- Brother è un marchio o un marchio registrato di Brother Industries, Ltd.

Tutti i nomi commerciali e dei prodotti delle aziende citati nei prodotti Brother, i relativi documenti e qualsiasi altro materiale sono marchi o marchi registrati delle rispettive aziende.

# Nota importante

Alcune funzioni potrebbero non essere disponibili a seconda del modello.

Le schermate o le immagini mostrate in questa Guida dell'utente sono solo a scopo illustrativo e potrebbero variare rispetto ai prodotti effettivi.

Il contenuto di questo documento e le specifiche di questo prodotto sono soggetti a modifiche senza preavviso.

NON avviare questa applicazione durante la stampa tramite USB. La ricerca dei dispositivi e altre funzioni potrebbero non funzionare correttamente.

#### Pagina Iniziale > Sommario

# Sommario

| Introduzione                                                              |    |
|---------------------------------------------------------------------------|----|
| Panoramica                                                                | 2  |
| Requisiti di sistema                                                      | 3  |
| Individuazione dei dispositivi                                            | 4  |
| Individuazione di nuovi dispositivi                                       | 5  |
| Filtraggio e ricerca dei dispositivi                                      | 6  |
| Visualizzazione dello stato dispositivo                                   |    |
| Esecuzione delle operazioni                                               | 9  |
| Impostazioni                                                              | 10 |
| Modifica della password dispositivo                                       | 11 |
| Modifica delle impostazioni                                               |    |
| Backup delle impostazioni dispositivo                                     | 14 |
| Invio di un file delle impostazioni dispositivo                           |    |
| Manutenzione                                                              | 17 |
| Aggiornamento del firmware del dispositivo                                |    |
| Impostazioni del dispositivo di stampa                                    | 19 |
| Passaggio del dispositivo alla modalità Dump                              |    |
| Controllo dello stato della testina di stampa                             | 21 |
| Ripristino delle impostazioni predefinite di fabbrica                     |    |
| Disattivazione del ricollegamento Bluetooth automatico                    | 23 |
| Riavvio del dispositivo                                                   | 24 |
| Spegnimento dei dispositivi selezionati                                   | 25 |
| Impostazioni applicazione                                                 |    |
| Configurazione delle impostazioni generali                                | 27 |
| Configurazione delle impostazioni di individuazione dispositivi           |    |
| Configurazione delle impostazioni di rete                                 |    |
| Salvataggio del registro di configurazione delle impostazioni dispositivo |    |
| Visualizzazione delle informazioni sull'applicazione                      |    |
| Conversione del file delle impostazioni dispositivo                       |    |
| Risoluzione dei problemi                                                  | 34 |
| Impossibile individuare II dispositivo                                    |    |
| Risoluzione dei problemi                                                  |    |

Pagina Iniziale > Introduzione

# Introduzione

- Panoramica
- Requisiti di sistema

Pagina Iniziale > Introduzione > Panoramica

# Panoramica

BRConfiguration Tool è un'applicazione progettata per agevolare l'impostazione iniziale e la risoluzione dei problemi dei dispositivi Brother.

### Schermata Home

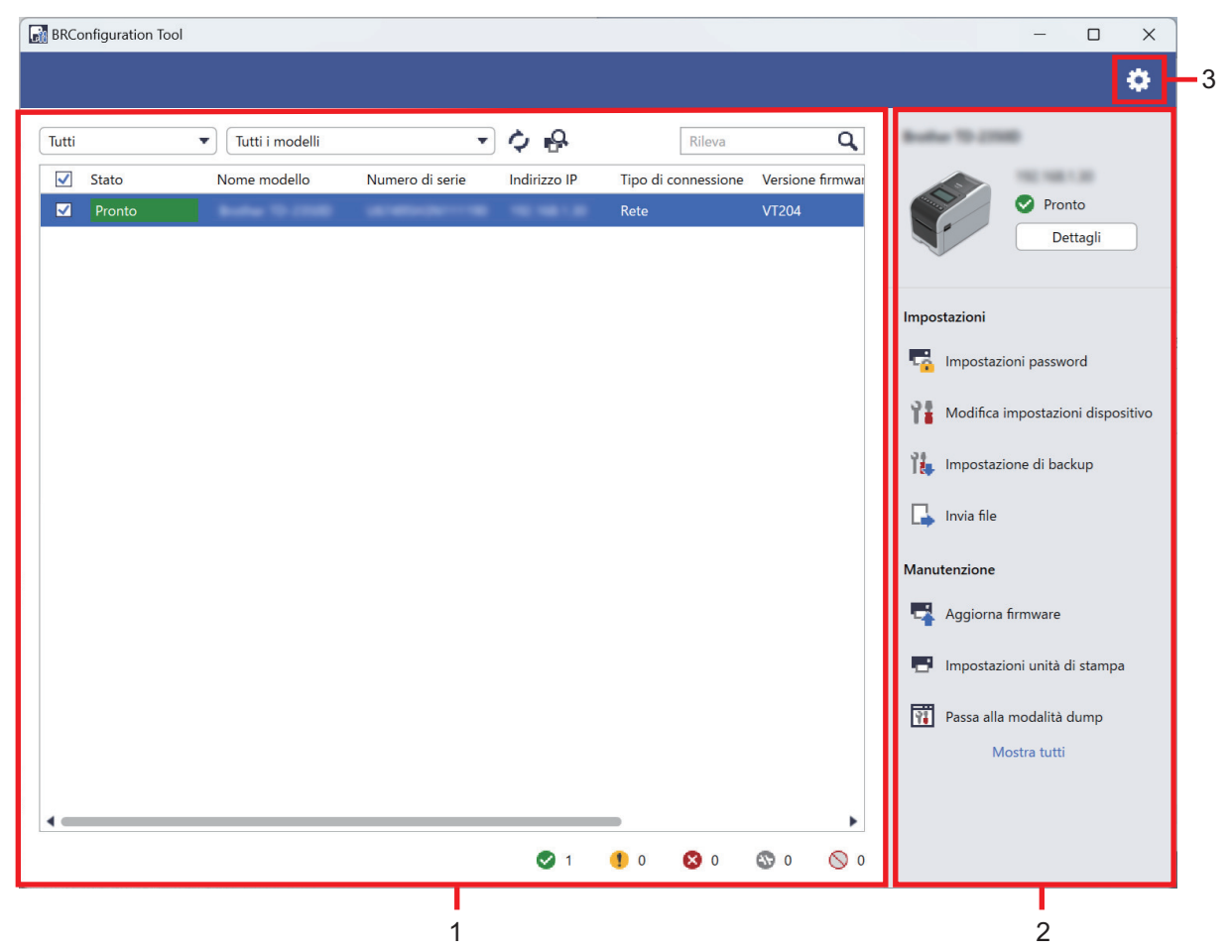

#### 1. Elenco dei dispositivi

L'elenco dei dispositivi visualizza un elenco dei dispositivi collegati, lo stato dei dispositivi, il nome del modello, il numero di serie, l'indirizzo IP, l'interfaccia e la versione firmware per ciascun dispositivo. L'elenco dei dispositivi è dotato di opzioni di filtraggio e ricerca.

Per completare le operazioni richieste, selezionare uno o più dispositivi dall'elenco dei dispositivi, quindi selezionare le impostazioni o le opzioni di manutenzione che si desidera dal riquadro a destra.

#### 2. Riquadro a destra

Il riquadro a destra visualizza le informazioni sui dispositivi selezionati, nonché le opzioni di impostazione e della funzione di manutenzione. Le opzioni della funzione di manutenzione di solito sono solo parzialmente visibili. Utilizzare i pulsanti **Mostra tutti** e **Mostra meno** per passare tra la visualizzazione compressa e quella espansa.

#### 3. Impostazioni applicazione

Fare clic su 🚺 nell'angolo in alto a destra dello schermo per cambiare le impostazioni applicazione.

#### Informazioni correlate

Introduzione

#### Argomenti correlati:

• Esecuzione delle operazioni

Pagina Iniziale > Introduzione > Requisiti di sistema

# Requisiti di sistema

| Sistemi operativi   | Windows 10 versione 1903 o versione successiva (32 bit e 64 bit) |
|---------------------|------------------------------------------------------------------|
|                     | Windows 11                                                       |
|                     | Windows Server 2016                                              |
|                     | Windows Server 2019                                              |
|                     | Windows Server 2022                                              |
| Software aggiuntivo | .NET Framework 4.8 o 4.8.1                                       |

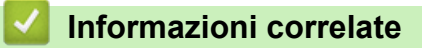

• Introduzione

Pagina Iniziale > Individuazione dei dispositivi

# Individuazione dei dispositivi

- Individuazione di nuovi dispositivi
- Filtraggio e ricerca dei dispositivi
- Visualizzazione dello stato dispositivo
- Esecuzione delle operazioni

▲ Pagina Iniziale > Individuazione dei dispositivi > Individuazione di nuovi dispositivi

### Individuazione di nuovi dispositivi

BRConfiguration Tool individua i dispositivi all'avvio. Se non si riesce a trovare il dispositivo di destinazione nell'elenco, eseguire le seguenti operazioni:

1. Fare clic su 💫 per cercare i dispositivi attivi.

Quando si fa clic su  $\mathbf{P}$ , tutti i nuovi dispositivi Brother collegati in rete e mediante USB vengono visualizzati nell'elenco dei dispositivi in base alle impostazioni e al metodo di individuazione. Per ulteriori informazioni sulle impostazioni di individuazione >> Argomenti correlati: Configurazione delle impostazioni di individuazione dispositivi

| 谢 BRCo | onfiguration Tool |   |                 |                 |              |              |             |                  |          |           | -              |             | ×      |
|--------|-------------------|---|-----------------|-----------------|--------------|--------------|-------------|------------------|----------|-----------|----------------|-------------|--------|
|        |                   |   |                 |                 |              |              |             |                  |          |           |                |             | ۵      |
| Tutti  |                   | • | Tutti i modelli |                 | - ¢ 🔒        | ]            | Rileva      | Q,               | B-sh     |           |                |             |        |
| ✓      | Stato             | N | lome modello    | Numero di serie | Indirizzo IP | Tipo di      | connessione | Versione firmwar |          |           | 10.100         |             |        |
|        | Pronto            |   | hala 19 (1988   |                 |              | Rete         |             | VT204            |          | •         | Pron           | to<br>tagli |        |
|        |                   |   |                 |                 |              |              |             |                  | Impos    | tazioni   |                |             |        |
|        |                   |   |                 |                 |              |              |             |                  | 5        | Impost    | azioni passwo  | ord         |        |
|        |                   |   |                 |                 |              |              |             |                  | Ŷ        | Modifie   | a impostazio   | ni dispo    | sitivo |
|        |                   |   |                 |                 |              |              |             |                  | Î        | Impost    | azione di bac  | kup         |        |
|        |                   |   |                 |                 |              |              |             |                  | <b>-</b> | Invia fil | e              |             |        |
|        |                   |   |                 |                 |              |              |             |                  | Manu     | tenzion   | e              |             |        |
|        |                   |   |                 |                 |              |              |             |                  | -        | Aggior    | na firmware    |             |        |
|        |                   |   |                 |                 |              |              |             |                  |          | Impost    | azioni unità d | i stampa    | а      |
|        |                   |   |                 |                 |              |              |             |                  | Ŷ        | Passa a   | lla modalità c | lump        |        |
|        |                   |   |                 |                 |              |              |             |                  |          |           | Mostra tutti   |             |        |
|        |                   |   |                 |                 |              |              |             | •                |          |           |                |             |        |
|        |                   |   |                 |                 | <b>I</b>     | <b>(</b> ) 0 | 8 0         | 🔊 0 🚫 0          |          |           |                |             |        |

2. Fare clic su 🔿 per aggiornare le informazioni nell'elenco dei dispositivi.

# V Informazioni correlate

Individuazione dei dispositivi

#### Argomenti correlati:

Configurazione delle impostazioni di individuazione dispositivi

▲ Pagina Iniziale > Individuazione dei dispositivi > Filtraggio e ricerca dei dispositivi

# Filtraggio e ricerca dei dispositivi

#### Filtro

Esistono due elenchi a discesa per dispositivi specifici: uno filtra per stato, l'altro filtra per nome del modello. L'utilizzo di entrambi gli elenchi a discesa consente di filtrare contemporaneamente per entrambi i criteri.

Filtra per stato

Consultare la tabella per i filtri di stato disponibili. L'impostazione predefinita è Tutti.

| Stato                 | Descrizione                                             |
|-----------------------|---------------------------------------------------------|
| Tutti                 | Elenca tutti i dispositivi.                             |
| Pronto                | Elenca i dispositivi nello stato <b>Pronto</b> .        |
| Attenzione            | Elenca i dispositivi nello stato Attenzione.            |
| Non supportato        | Elenca i dispositivi nello stato Non supportato.        |
| Errore                | Elenca i dispositivi nello stato <b>Errore</b> .        |
| Errore di connessione | Elenca i dispositivi nello stato Errore di connessione. |

#### • Filtra per nome del modello

Consultare la tabella per i filtri del nome del modello disponibili. L'impostazione predefinita è Tutti i modelli.

| Ν  | ome       | model      | lo  |               |        |        |          |          | Desc     | rizi  | one      |             |             |           |         |            |             |            |         |
|----|-----------|------------|-----|---------------|--------|--------|----------|----------|----------|-------|----------|-------------|-------------|-----------|---------|------------|-------------|------------|---------|
| Т  | utti i ı  | modell     | li  |               |        |        |          | I        | Elend    | ca ti | utti i   | dispos      | itivi.      |           |         |            |             |            |         |
| N  | lodelli   | preim      | pos | stati nell    | l'eler | nco di | sposi    | tivi     | Elend    | ca ti | utti i   | dispos      | itivi pr    | eimpo     | stati r | nell'ele   | enco d      | dispo      | sitivi. |
| B  | RConfigur | ation Tool |     |               |        |        |          |          |          |       |          |             |             |           |         |            | -           |            | ×       |
|    |           |            |     |               |        |        |          |          |          |       |          |             |             |           |         |            |             |            | \$      |
|    |           |            |     |               |        |        |          |          | 0        |       |          |             |             | 0         |         | _          |             |            |         |
| Tu | itti      |            | •   | Tutti i model | lli    | N      |          | <u> </u> |          |       | Tio a di | Rileva      | Venier      | ų         | _       |            |             |            |         |
|    | Pron      | ito        | IN  | ome modello   |        | Numero | di serie | ind      | INZZO IP |       | Rete     | connessione | VT204       | e firmwar |         | 2          | 🕑 Pro       | onto       |         |
|    |           |            |     |               |        |        |          |          |          |       |          |             |             |           |         | -          |             | ettagli    |         |
|    |           |            |     |               |        |        |          |          |          |       |          |             |             |           |         |            |             |            |         |
|    |           |            |     |               |        |        |          |          |          |       |          |             |             |           | Impo    | stazioni   |             |            |         |
|    |           |            |     |               |        |        |          |          |          |       |          |             |             |           | -       | Imposta    | zioni passv | vord       |         |
|    |           |            |     |               |        |        |          |          |          |       |          |             |             |           | Ŷ       | Modifica   | impostaz    | ioni dispo | ositivo |
|    |           |            |     |               |        |        |          |          |          |       |          |             |             |           | Î       | Imposta    | zione di ba | ackup      |         |
|    |           |            |     |               |        |        |          |          |          |       |          |             |             |           |         | Invia file |             |            |         |
|    |           |            |     |               |        |        |          |          |          |       |          |             |             |           | Man     | Itenzione  |             |            |         |
|    |           |            |     |               |        |        |          |          |          |       |          |             |             |           |         | Aggiorn    | a firmware  |            |         |
|    |           |            |     |               |        |        |          |          |          |       |          |             |             |           |         | nggiorni   |             |            |         |
|    |           |            |     |               |        |        |          |          |          |       |          |             |             |           |         | Imposta    | zioni unità | di stamp   | a       |
|    |           |            |     |               |        |        |          |          |          |       |          |             |             |           | Ŷ       | Passa all  | a modalità  | dump       |         |
|    |           |            |     |               |        |        |          |          |          |       |          |             |             |           |         | ١          | Aostra tuti | i          |         |
| 4  |           |            |     |               |        |        |          |          |          |       |          |             |             | •         |         |            |             |            |         |
|    |           |            |     |               |        |        |          |          | <b>I</b> | (     | 0        | 8 0         | <b>()</b> 0 | 0         |         |            |             |            |         |

#### Cerca

La funzione di ricerca consente di cercare l'elenco dispositivi per i dispositivi che soddisfano i criteri di ricerca, come il numero di serie, l'indirizzo IP o la versione firmware.

### Informazioni correlate

• Individuazione dei dispositivi

▲ Pagina Iniziale > Individuazione dei dispositivi > Visualizzazione dello stato dispositivo

# Visualizzazione dello stato dispositivo

Selezionare uno o più dispositivi per visualizzarne lo stato e le informazioni.

- Per controllare le informazioni dispositivo dettagliate, fare clic sul pulsante Dettagli nel riquadro a destra.
- Per filtrare i dispositivi in base allo stato, selezionare uno stato dall'elenco a discesa. **Tutti** è lo stato predefinito.
- Per controllare il numero di dispositivi che richiedono attenzione o visualizzare gli errori, vedere le icone nell'angolo in basso a destra dell'elenco dei dispositivi:

| Pronto                  |                   |              |                     |                  |                                   |
|-------------------------|-------------------|--------------|---------------------|------------------|-----------------------------------|
| Avvertenza              |                   |              |                     |                  |                                   |
| Errore                  |                   |              |                     |                  |                                   |
| Errore di connessione   |                   |              |                     |                  |                                   |
| Non supportato          |                   |              |                     |                  |                                   |
| BRConfiguration Tool    |                   |              |                     |                  | – 🗆 X                             |
|                         |                   |              |                     |                  | ٠                                 |
| Tutti 🔻 Tutti i modelli | •                 | ¢ 🖗          | Rileva              | ٩                | Buller 10 2000                    |
| Stato Nome modello      | Numero di serie I | Indirizzo IP | Tipo di connessione | Versione firmwar | D Pronto                          |
| Pronto                  |                   |              | Rete                | VT204            | Dettagli                          |
|                         |                   |              |                     |                  |                                   |
|                         |                   |              |                     |                  | Impostazioni                      |
|                         |                   |              |                     |                  | The Impostazioni password         |
|                         |                   |              |                     |                  | Modifica impostazioni dispositivo |
|                         |                   |              |                     |                  | 🏰 Impostazione di backup          |
|                         |                   |              |                     |                  | 🗔 Invia file                      |
|                         |                   |              |                     |                  | Manutenzione                      |
|                         |                   |              |                     |                  | 🛃 Aggiorna firmware               |
|                         |                   |              |                     |                  | 📑 Impostazioni unità di stampa    |
|                         |                   |              |                     |                  | Passa alla modalità dump          |
|                         |                   |              |                     |                  | Mostra tutti                      |
|                         |                   |              |                     | •                |                                   |
|                         |                   | <b>Ø</b> 1 🛛 | 0 😵 0               | 🕸 0 🚫 0          |                                   |

#### $\checkmark$

# Informazioni correlate

Individuazione dei dispositivi

▲ Pagina Iniziale > Individuazione dei dispositivi > Esecuzione delle operazioni

# Esecuzione delle operazioni

Per completare le operazioni richieste, selezionare uno o più dispositivi dall'elenco dei dispositivi, quindi selezionare le impostazioni o le opzioni di manutenzione che si desidera dal riquadro a destra.

- Per visualizzare le informazioni su un singolo dispositivo, selezionarlo, quindi fare clic su Dettagli nel riquadro di destra.
  - Le opzioni disponibili variano a seconda del dispositivo selezionato.

#### Informazioni correlate

• Individuazione dei dispositivi

#### Argomenti correlati:

• Panoramica

٠

- Impostazioni
- Manutenzione

#### Pagina Iniziale > Impostazioni

# Impostazioni

- Modifica della password dispositivo
- Modifica delle impostazioni
- Backup delle impostazioni dispositivo
- Invio di un file delle impostazioni dispositivo

▲ Pagina Iniziale > Impostazioni > Modifica della password dispositivo

# Modifica della password dispositivo

- 1. Selezione di uno o più dispositivi.
- 2. Fare clic sull'opzione Impostazioni password in Impostazioni nel riquadro a destra.

| BRConfiguration Tool |                 |              |                             |                                                                                                    |                                                                                                    | _                                                                                |                                                 | ×              |
|----------------------|-----------------|--------------|-----------------------------|----------------------------------------------------------------------------------------------------|----------------------------------------------------------------------------------------------------|----------------------------------------------------------------------------------|-------------------------------------------------|----------------|
| 🗲 Impostazio         | ni password     |              |                             |                                                                                                    |                                                                                                    |                                                                                  |                                                 |                |
| •                    |                 |              |                             |                                                                                                    |                                                                                                    |                                                                                  |                                                 |                |
| Nome modello         | Numero di serie | Indirizzo IP | Tipo di connessione<br>Rete | <ul> <li>Imposta una password per dispositivi not</li> <li>Modifica la password del dispositivo</li> <li>Per modificare la password predefinita dell'ar<br/>attivare la Modalità amministratore iniziale de<br/>Nuova password:</li> <li>Conferma nuova password:</li> <li>Conferma nuova password deve contenere da 8 a 32<br/>di sicurezza, la password deve avere almeno fe</li> <li>Lettera maiuscola [A-Z]</li> <li>Lettera minuscola [a-z]</li> <li>Cifra numerica [0-9]</li> <li>Carattere speciale: !"#\$%&amp;'()*+,-/;&lt;=&gt;?@[</li> <li>Le password non devono contenere alcuna in</li> <li>La password non può contenere:</li> <li>Tre o più numeri in ordine alfabetico</li> <li>Tre o più numeri in ordine crescente o decreto</li> </ul> | n configurati<br>mministratore, é<br>al pannello di ci<br>2 caratteri. Per n<br>tre delle seguer<br>[¥]^_`()]~<br>na parola del di:<br>nformazione pe<br>escente | è necessari<br>ontrollo de<br>nantenere<br>nti caratter<br>zionario.<br>rsonale. | o prima<br>!l disposi<br>un alto li<br>istiche: | tivo.<br>vello |
|                      |                 |              |                             | Appli                                                                                                    | ica                                                                                                    | Anı                                                                              | nulla                                           |                |

- 3. Effettuare una delle seguenti operazioni:
  - Per cambiare la password di accesso predefinita:
    - a. Verificare che i dispositivi connessi in rete siano in Modalità amministratore iniziale.
    - b. Selezionare Imposta una password per dispositivi non configurati.
    - c. Digitare le nuova password nei campi Nuova password: e Conferma nuova password:.
    - d. Fare clic su **Applica**.
  - Per cambiare la password corrente:
    - a. Selezionare Modifica la password del dispositivo.
    - b. Digitare la password corrente nel campo Password attuale del dispositivo:.
    - c. Digitare le nuova password nei campi Nuova password: e Conferma nuova password:
    - d. Fare clic su Applica.

#### Informazioni correlate

Impostazioni

▲ Pagina Iniziale > Impostazioni > Modifica delle impostazioni

### Modifica delle impostazioni

BRConfiguration Tool consente di modificare le impostazioni sul dispositivo.

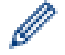

Ø

- Fare riferimento al manuale del dispositivo per ulteriori informazioni.
- 1. Selezione di uno o più dispositivi.
- 2. Fare clic sull'opzione Modifica impostazioni dispositivo in Impostazioni nel riquadro a destra.

Non vengono visualizzate le impostazioni se si selezionano più dispositivi oppure se si verifica un errore di connessione.

3. Digitare la password nel campo Password:, quindi fare clic su OK.

| BRConfiguration Tool                                      | ×             |                  |                                |           |                    |   |         |   |
|-----------------------------------------------------------|---------------|------------------|--------------------------------|-----------|--------------------|---|---------|---|
| Password:                                                 |               |                  |                                |           |                    |   |         |   |
| Ricordare la password fino alla chiusura dell'applicazion | e.            |                  |                                |           |                    |   |         |   |
|                                                           |               |                  |                                |           |                    |   |         |   |
|                                                           |               |                  |                                |           |                    |   |         |   |
|                                                           |               |                  |                                |           |                    |   |         |   |
|                                                           |               |                  |                                |           |                    |   |         |   |
| BRConfiguration Tool                                      |               |                  |                                |           |                    |   |         | × |
| Man Briteoningaration 1001                                |               |                  |                                |           |                    |   |         | ~ |
| 🔶 Modifica impostazioni d                                 | lispositivo   |                  |                                |           |                    |   |         |   |
|                                                           |               |                  |                                |           |                    |   |         |   |
| Brother TD 2018D                                          | Base          | Avanzate         | Posizione di stampa/senso      | re Impost | azioni del display | ] |         |   |
| 100,000,000                                               |               |                  |                                |           |                    | 1 |         |   |
| Pronto                                                    | Base          |                  |                                |           |                    |   |         |   |
|                                                           | Contatto      |                  |                                |           |                    |   | 1       |   |
|                                                           |               |                  |                                |           |                    |   | ]       |   |
|                                                           | Sede          |                  |                                |           |                    |   |         |   |
|                                                           |               |                  |                                |           |                    |   |         |   |
| Impostazioni dispositivo                                  | Impostazio    | oni di alimenta  | zione                          |           |                    |   |         |   |
|                                                           | Accensione    | automatica       |                                |           |                    | • | Ì       |   |
| Impostazioni di comunicazione                             | Companying    |                  |                                |           |                    | - | )       |   |
|                                                           | Sospension    | ne automática    |                                |           |                    | • | J       |   |
| Amministratore                                            | Spegnimen     | nto automatico   |                                |           |                    | • | ļ       |   |
|                                                           | Livello cario | ca della batteri | a                              |           |                    | • |         |   |
| Impostazioni P-touch Template                             |               |                  |                                |           |                    |   |         |   |
|                                                           | Impostazio    | oni di stampa    |                                |           |                    |   |         |   |
| Impostazione formato carta                                |               |                  |                                |           |                    |   | )       |   |
|                                                           | Modalità di   | i comando        |                                |           |                    | • | J       |   |
|                                                           | Direzione te  | esto             |                                |           |                    | • | )       |   |
|                                                           | Velocità di   | stampa           |                                |           |                    | • |         |   |
|                                                           |               |                  |                                |           |                    |   | )       |   |
|                                                           | Densità di s  | stampa           |                                |           |                    | • | J       |   |
|                                                           | Allinea il ho | ordo iniziale de | l foglio quando il conerchio è |           |                    |   | )       | • |
|                                                           | Ripristina    |                  |                                |           |                    |   |         |   |
|                                                           |               |                  |                                |           |                    |   |         |   |
|                                                           |               |                  | _                              |           |                    |   |         |   |
|                                                           |               |                  |                                | Applica   | Salva              |   | Annulla |   |
|                                                           |               |                  |                                |           |                    |   |         |   |

- 4. Dal pannello di sinistra, fare clic sul menu Impostazioni dispositivo.
  - a. Selezionare una scheda in cima all'area di visualizzazione delle impostazioni.
  - b. Configurare le impostazioni sulla scheda.
  - c. Ripetere per tutte le schede della finestra Impostazioni dispositivo.
- 5. Dal pannello di sinistra, fare clic sul menu Impostazioni di comunicazione.
  - a. Selezionare una scheda in cima all'area di visualizzazione delle impostazioni.

- b. Configurare le impostazioni sulla scheda.
- c. Ripetere per tutte le schede della finestra Impostazioni di comunicazione.
- 6. Dal pannello di sinistra, fare clic sul menu Amministratore.
  - a. Selezionare una scheda in cima all'area di visualizzazione delle impostazioni.
  - b. Configurare le impostazioni sulla scheda.
  - c. Ripetere per tutte le schede della finestra Amministratore.
- 7. Dal pannello di sinistra, fare clic sul menu Impostazioni P-touch Template.
  - a. Selezionare una scheda in cima all'area di visualizzazione delle impostazioni.
  - b. Configurare le impostazioni sulla scheda.
  - c. Ripetere per tutte le schede della finestra Impostazioni P-touch Template.
- 8. Dal pannello di sinistra, fare clic sul menu Impostazione formato carta.
  - a. Per modificare l'elenco carta, eseguire una delle seguenti operazioni:
    - i. Fare clic su per aggiungere un tipo di carta.

Specificare le impostazioni nella finestra **Impostazione formato carta**, quindi fare clic su **Aggiunta in corso**.

ii. Fare clic su 📌 per modificare le impostazioni della carta.

Modificare le impostazioni nella finestra **Impostazione formato carta**, quindi fare clic su **Aggiunta in corso**.

- iii. Fare clic su 👕 per eliminare le Impostazioni della carta che non servono più.
- b. Per attivare il rilevamento carta automatico, fare clic sul pulsante **Rilevamento automatico** nel menu **Configurazione supporto automatica**.
- 9. Effettuare una delle seguenti operazioni:
  - Per applicare le impostazioni ai dispositivi selezionati:
    - a. Fare clic su Applica.
  - · Per salvare il file delle impostazioni in una cartella:
    - a. Fare clic su Salva.
    - b. Specificare il percorso della cartella di destinazione nel campo Salva in:.
    - c. Inserire la password di crittografia nel campo **Password del file:** se è stato selezionata l'opzione **Crittografa**.
    - d. Fare clic su OK.

#### 🭊 Informazioni correlate

Impostazioni

▲ Pagina Iniziale > Impostazioni > Backup delle impostazioni dispositivo

## Backup delle impostazioni dispositivo

BRConfiguration Tool ottiene le informazioni di impostazione dai dispositivi selezionati e le salva nella cartella specificata.

- 1. Selezione di uno o più dispositivi.
- 2. Fare clic sull'opzione Impostazione di backup in Impostazioni nel riquadro a destra.

| BRConfiguration Tool |                 |              |                     |                                                                                                    | - 0                                  | ×    |
|----------------------|-----------------|--------------|---------------------|----------------------------------------------------------------------------------------------------|--------------------------------------|------|
| ← Impostazion        | ne di backup    |              |                     |                                                                                                    |                                      |      |
|                      |                 |              |                     |                                                                                                    |                                      |      |
| Nome modello         | Numero di serie | Indirizzo IP | Tipo di connessione | Password dispositivo:                                                                                                    |                                      |      |
| Bollie 10-2000       | 0.000           | 102.1081.00  | Rete                | <u></u>                                                                                                    |                                      | - 1  |
|                      |                 |              |                     | Kicordare la password fino alla chiusura dell'applicazio                                                                                                    | one.                                 | - 1  |
|                      |                 |              |                     | Salva in:                                                                                                    | Diama in                             |      |
|                      |                 |              |                     |                                                                                                    | Ricerca in corso                     |      |
|                      |                 |              |                     | Non modificare il nome del file se si desidera distribuire il<br>mediante una chiavetta USB. La distribuzione mediante US<br>formato del nome del file specifico. | file di backup<br>SB necessita di un |      |
|                      |                 |              |                     | Effettua backup degli elementi delle impostazioni:                                                                                                    |                                      | - 11 |
|                      |                 |              |                     | Tutti                                                                                                    |                                      | - 11 |
|                      |                 |              |                     | O Selezionato:                                                                                                    |                                      |      |
|                      |                 |              |                     | Impostazioni dispositivo                                                                                                    |                                      |      |
|                      |                 |              |                     | Impostazioni di comunicazione                                                                                                    |                                      |      |
|                      |                 |              |                     | Amministratore                                                                                                    |                                      |      |
|                      |                 |              |                     | Impostazioni P-touch Template                                                                                                    |                                      |      |
|                      |                 |              |                     | Impostazione formato carta                                                                                                    |                                      |      |
|                      |                 |              |                     | Impostazioni specifiche del dispositivo:                                                                                                    |                                      | - 1  |
|                      |                 |              |                     | Escludi                                                                                                    |                                      | - 11 |
|                      |                 |              |                     | *Non includere valori statici (specifici del dispositivo) nel fi<br>esempio indirizzo IP o nome nodo).                                                            | ile di backup (ad                    |      |
|                      |                 |              |                     | Crittografia file:                                                                                                    |                                      |      |
| •                    |                 |              | •                   | Se si desidera inviare il certificato salvato del dispositivo a<br>assicurarsi di selezionare l'opzione "Crittografa".                                            | un altro dispositivo,                |      |
|                      |                 |              |                     | Crittanenta                                                                                                    |                                      | •    |
|                      |                 |              |                     | Effettua backup                                                                                                    | Annulla                              |      |

- 3. Digitare la nuova password nel campo Password dispositivo:.
- 4. Digitare il percorso cartella nel campo **Salva in:** oppure fare clic su **Ricerca in corso** per specificare il percorso cartella.
- 5. Effettuare una delle seguenti operazioni:
  - Per effettuare il backup di tutte le impostazioni:
    - a. Selezionare Tutti.
    - Per effettuare il backup delle impostazioni selezionate:
      - a. Selezionare Selezionato:.
      - b. Selezionare le caselle di controllo per gli elementi di cui si desidera fare il backup.
- 6. Per escludere dal backup le impostazioni specifiche del dispositivo, selezionare la casella di controllo **Escludi**.
- 7. Effettuare una delle seguenti operazioni:
  - Selezionare **Crittografa** per crittografare il file di backup.
  - Selezionare Non crittografare se non si desidera crittografare il file di backup.
- 8. Fare clic su Effettua backup.

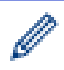

La password per il file di backup è uguale alla password del dispositivo.

## Informazioni correlate

• Impostazioni

▲ Pagina Iniziale > Impostazioni > Invio di un file delle impostazioni dispositivo

# Invio di un file delle impostazioni dispositivo

BRConfiguration Tool consente di inviare i file delle impostazioni in formato BIN, ELDPK, JSON o BLF ai dispositivi selezionati.

- 1. Selezione di uno o più dispositivi.
- 2. Fare clic sull'opzione Invia file in Impostazioni nel riquadro a destra.

| G | BRConfiguration Tool |                 |              |                     |                       |                                      | -       |           | × |
|---|----------------------|-----------------|--------------|---------------------|-----------------------|--------------------------------------|---------|-----------|---|
|   | ← Invia file         |                 |              |                     |                       |                                      |         |           |   |
|   |                      |                 |              |                     |                       |                                      |         |           |   |
|   | Nome modello         | Numero di serie | Indirizzo IP | Tipo di connessione | Password dispositivo: |                                      |         |           |   |
|   | Bother 10-2018       | 0.000           | 102108-120   | Rete                |                       | ala (a canada al a 10 a canada ana t |         |           |   |
|   |                      |                 |              |                     |                       | chiusura dell'applicazio             | one.    |           |   |
|   |                      |                 |              |                     | File:                 |                                      | Ricerca | in corso. |   |
|   |                      |                 |              |                     |                       |                                      | Incered |           |   |
|   |                      |                 |              |                     |                       |                                      |         |           |   |
|   |                      |                 |              |                     |                       |                                      |         |           |   |
|   |                      |                 |              |                     |                       |                                      |         |           |   |
|   |                      |                 |              |                     |                       |                                      |         |           |   |
|   |                      |                 |              |                     |                       |                                      |         |           |   |
|   |                      |                 |              |                     |                       |                                      |         |           |   |
|   |                      |                 |              |                     |                       |                                      |         |           |   |
|   |                      |                 |              |                     |                       |                                      |         |           |   |
|   |                      |                 |              |                     |                       |                                      |         |           |   |
|   |                      |                 |              |                     |                       |                                      |         |           |   |
|   |                      |                 |              |                     |                       |                                      |         |           |   |
|   |                      |                 |              |                     |                       |                                      |         |           |   |
|   |                      |                 |              |                     |                       |                                      |         |           |   |
|   | •                    |                 |              | •                   |                       |                                      |         |           |   |
|   |                      |                 |              |                     | _                     |                                      |         |           |   |
|   |                      |                 |              |                     |                       | Invia                                | An      | nulla     |   |
|   |                      |                 |              |                     |                       |                                      |         |           |   |

- 3. Digitare la nuova password nel campo Password dispositivo:.
- 4. Digitare il percorso del file nel campo **File:** oppure fare clic su **Ricerca in corso** per specificare il percorso del file, quindi selezionare un file che si desidera inviare.
- 5. Fare clic su Invia.

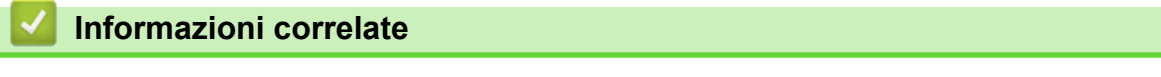

Impostazioni

Pagina Iniziale > Manutenzione

- Aggiornamento del firmware del dispositivo
- Impostazioni del dispositivo di stampa
- Passaggio del dispositivo alla modalità Dump
- Controllo dello stato della testina di stampa
- Ripristino delle impostazioni predefinite di fabbrica
- Disattivazione del ricollegamento Bluetooth automatico
- Riavvio del dispositivo
- Spegnimento dei dispositivi selezionati

▲ Pagina Iniziale > Manutenzione > Aggiornamento del firmware del dispositivo

# Aggiornamento del firmware del dispositivo

- 1. Selezione di uno o più dispositivi.
- 2. Fare clic sull'opzione Aggiorna firmware in Manutenzione nel riquadro a destra.
- 3. Digitare la nuova password nel campo Password dispositivo:.
- 4. Fare clic su Invia.

Se è disponibile una versione più recente del firmware, BRConfiguration Tool la scarica e aggiorna automaticamente il firmware dei dispositivi selezionati.

#### Informazioni correlate

▲ Pagina Iniziale > Manutenzione > Impostazioni del dispositivo di stampa

# Impostazioni del dispositivo di stampa

BRConfiguration Tool consente di stampare le impostazioni dispositivo sui dispositivi selezionati.

- 1. Selezione di uno o più dispositivi.
- 2. Fare clic sull'opzione Impostazioni unità di stampa in Manutenzione nel riquadro a destra.
- 3. Digitare la nuova password nel campo Password dispositivo:.
- 4. Fare clic su Applica.

#### Informazioni correlate

▲ Pagina Iniziale > Manutenzione > Passaggio del dispositivo alla modalità Dump

# Passaggio del dispositivo alla modalità Dump

BRConfiguration Tool consente di impostare la modalità Dump sui dispositivi selezionati.

- 1. Selezione di uno o più dispositivi.
- 2. Fare clic sull'opzione Passa alla modalità dump in Manutenzione nel riquadro a destra.
- 3. Digitare la nuova password nel campo Password dispositivo:.
- 4. Fare clic su Applica.

#### Informazioni correlate

▲ Pagina Iniziale > Manutenzione > Controllo dello stato della testina di stampa

# Controllo dello stato della testina di stampa

BRConfiguration Tool consente di controllare lo stato della testina di stampa sui dispositivi selezionati.

- 1. Selezione di uno o più dispositivi.
- 2. Fare clic sull'opzione Controlla stato testine di stampa in Manutenzione nel riquadro a destra.
- 3. Digitare la password nel campo **Password dispositivo:**.
- 4. Fare clic su Applica.

#### Informazioni correlate

▲ Pagina Iniziale > Manutenzione > Ripristino delle impostazioni predefinite di fabbrica

# Ripristino delle impostazioni predefinite di fabbrica

BRConfiguration Tool consente di reimpostare le impostazioni attuali sui dispositivi selezionati alle impostazioni di fabbrica.

- 1. Selezione di uno o più dispositivi.
- 2. Fare clic sull'opzione **Ripristina le impostazioni predefinite di fabbrica** in **Manutenzione** nel riquadro a destra.
- 3. Digitare la nuova password nel campo Password dispositivo:.
- 4. Effettuare una delle seguenti operazioni:
  - Selezionare Tutti per reimpostare tutte le impostazioni.
  - Selezionare Dati trasferiti (modelli, database, font, filtri e immagini) per reimpostare i dati trasferiti nei dispositivi.
- 5. Fare clic su Applica.

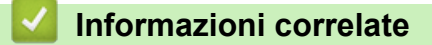

▲ Pagina Iniziale > Manutenzione > Disattivazione del ricollegamento Bluetooth automatico

# Disattivazione del ricollegamento Bluetooth automatico

BRConfiguration Tool consente di disabilitare l'associazione Bluetooth automatica dei dispositivi selezionati.

- 1. Selezione di uno o più dispositivi.
- 2. Fare clic sull'opzione Elimina il dispositivo Bluetooth autoriparato in Manutenzione nel riquadro a destra.
- 3. Digitare la nuova password nel campo Password dispositivo:.
- 4. Fare clic su Applica.

#### Informazioni correlate

▲ Pagina Iniziale > Manutenzione > Riavvio del dispositivo

# Riavvio del dispositivo

BRConfiguration Tool consente di riavviare i dispositivi selezionati.

- 1. Selezione di uno o più dispositivi.
- 2. Fare clic sull'opzione Riavvia dispositivo in Manutenzione nel riquadro a destra.
- 3. Digitare la nuova password nel campo Password dispositivo:.
- 4. Fare clic su **Applica**.

#### Informazioni correlate

▲ Pagina Iniziale > Manutenzione > Spegnimento dei dispositivi selezionati

# Spegnimento dei dispositivi selezionati

BRConfiguration Tool consente di spegnere i dispositivi selezionati.

- 1. Selezione di uno o più dispositivi.
- 2. Fare clic sull'opzione La stampante è spenta in Manutenzione nel riquadro a destra.
- 3. Digitare la nuova password nel campo Password dispositivo:.
- 4. Fare clic su Applica.

#### Informazioni correlate

Pagina Iniziale > Impostazioni applicazione

# Impostazioni applicazione

- Configurazione delle impostazioni generali
- Configurazione delle impostazioni di individuazione dispositivi
- Configurazione delle impostazioni di rete
- Salvataggio del registro di configurazione delle impostazioni dispositivo
- Visualizzazione delle informazioni sull'applicazione
- Conversione del file delle impostazioni dispositivo

Pagina Iniziale > Impostazioni applicazione > Configurazione delle impostazioni generali

# Configurazione delle impostazioni generali

- 1. Fare clic su 🔅 per aprire la finestra Impostazioni applicazione.
- 2. Dal pannello di sinistra, fare clic sul menu Generale.

| Impostazioni applicazione  |                                                             |         |
|----------------------------|-------------------------------------------------------------|---------|
| Generale                   | Lingua :                                                    |         |
|                            | Italiano                                                    |         |
| Individuazione dispositivi | Durante l'applicazione delle impostazioni:                  |         |
| Rete                       | Convalida impostazioni applicate                            |         |
|                            | Impostazioni e versione firmware                            |         |
| nformazioni                | O File impostazioni                                         |         |
|                            | <ul> <li>Solo versione firmware</li> </ul>                  |         |
| Conversione file           | Riavvio dopo l'applicazione delle impostazioni              |         |
|                            | Impostazioni avvisi:                                        |         |
|                            | Nascondi avvertenza password iniziale                       |         |
|                            | Elenco dei dispositivi                                      |         |
|                            | Mostra i modelli non supportati nell'elenco dei dispositivi |         |
|                            |                                                             |         |
|                            |                                                             |         |
|                            |                                                             |         |
|                            |                                                             |         |
|                            |                                                             |         |
|                            |                                                             |         |
|                            |                                                             |         |
|                            |                                                             |         |
|                            |                                                             |         |
|                            |                                                             |         |
|                            |                                                             |         |
|                            |                                                             |         |
|                            | 0/                                                          | Annulla |

- 3. Selezionare la lingua dall'elenco a discesa Lingua:.
- 4. Selezionare la casella di controllo **Convalida impostazioni applicate** per verificare dopo l'applicazione delle impostazioni e del firmware.

Effettuare una delle seguenti operazioni:

- Selezionare **Impostazioni e versione firmware** per verificare se sia le impostazioni che il firmware sono stati applicati correttamente.
- Selezionare File impostazioni per verificare se le impostazioni sono state applicate correttamente.
- Selezionare Solo versione firmware per verificare se il firmware è stato applicato correttamente.
- 5. Selezionare la casella di controllo **Riavvio dopo l'applicazione delle impostazioni** per riavviare dopo l'applicazione delle impostazioni.
- 6. Selezionare la casella di controllo **Nascondi avvertenza password iniziale** per disattivare l'avviso sulla mancata modifica della password iniziale.
- 7. Per visualizzare i modelli non supportati nell'elenco dispositivi, selezionare la casella di controllo **Mostra i** modelli non supportati nell'elenco dei dispositivi.
- 8. Fare clic su OK per salvare le impostazioni e chiudere la finestra Impostazioni applicazione.

### 🭊 Informazioni correlate

- Impostazioni applicazione
- Argomenti correlati:
- Risoluzione dei problemi

▲ Pagina Iniziale > Impostazioni applicazione > Configurazione delle impostazioni di individuazione dispositivi

# Configurazione delle impostazioni di individuazione dispositivi

Configurare le impostazioni di individuazione dispositivi per trovare i dispositivi.

- 1. Fare clic su 🚺 per aprire la finestra Impostazioni applicazione.
- 2. Dal pannello di sinistra, fare clic sul menu Individuazione dispositivi.

| 🚮 Impostazioni applicazione |                  |         | × |
|-----------------------------|------------------|---------|---|
| Generale                    | Rete:            |         |   |
| Individuazione dispositivi  | Trasmissione IP: | H 🌶     | = |
| Rete                        |                  |         |   |
| Informazioni                | IP unicast:      | + /     | ŧ |
| Conversione file            |                  |         |   |
|                             |                  |         |   |
|                             | USB:             |         |   |
|                             | ✓ USB            |         |   |
|                             |                  |         |   |
|                             |                  |         |   |
|                             |                  |         |   |
|                             |                  |         |   |
|                             |                  |         |   |
|                             | ОК               | Annulla |   |

3. Per cercare tutti i dispositivi su una rete locale o una sottorete, selezionare la casella di controllo **Trasmissione IP:** in **Rete:**.

Effettuare una delle seguenti operazioni:

Fare clic su + per aggiungere un indirizzo di trasmissione.

Digitare un indirizzo di trasmissione, quindi fare clic su OK.

Modificare l'indirizzo di trasmissione, quindi fare clic su OK.

- Fare clic su i per eliminare l'indirizzo di trasmissione che non serve più.
- Per cercare i dispositivi con indirizzi IP specifici, selezionare la casella di controllo IP unicast: in Rete:. Effettuare una delle seguenti operazioni:
  - Fare clic su + per aggiungere indirizzi IP.

Effettuare una delle seguenti operazioni:

- Fare clic su Indirizzo specificato: per specificare un indirizzo IP.
   Digitare un indirizzo IP, quindi fare clic su OK.
- Fare clic su Intervallo indirizzi: per specificare un intervallo di indirizzi IP.
   Digitare un intervallo di indirizzi IP, quindi fare clic su OK.
- Fare clic su Importa file elenco indirizzi: per specificare più indirizzi IP o intervalli di indirizzi IP importando un file TXT.

Digitare il percorso del file oppure fare clic su **Ricerca in corso** per trovare il file TXT necessario, quindi fare clic su **OK**.

Fare clic su per modificare gli indirizzi IP.

Modificare l'indirizzo IP richiesto, quindi fare clic su OK.

- Fare clic su imper eliminare gli indirizzi IP che non servono più.
- 5. Per cercare dispositivi collegati via USB, selezionare la casella di controllo USB in USB:.
- 6. Fare clic su OK per salvare le impostazioni e chiudere la finestra Impostazioni applicazione.

#### Informazioni correlate

Impostazioni applicazione

Argomenti correlati:

- Individuazione di nuovi dispositivi
- Impossibile individuare II dispositivo

Pagina Iniziale > Impostazioni applicazione > Configurazione delle impostazioni di rete

# Configurazione delle impostazioni di rete

- 1. Fare clic su 🔅 per aprire la finestra Impostazioni applicazione.
- 2. Dal pannello di sinistra, fare clic sul menu Rete.

| Impostazioni applicazione  |                                                     | >      |
|----------------------------|-----------------------------------------------------|--------|
| Generale                   | SNMP Proxy                                          |        |
| Individuazione dispositivi | Versione SNMP:                                      |        |
| Rete                       | Attivare solo SNMP v1/v2c     Attivare solo SNMP v3 |        |
| Informazioni               | Attivare SNMP v1/v2c e SNMP v3                      |        |
| Conversione file           | Timeout:                                            |        |
|                            | Ripeti tentativi conteggio:                         |        |
|                            | 3 🗢                                                 |        |
|                            | Impostazioni SNMP v1/v2c:                           |        |
|                            | Ottieni:                                            |        |
|                            | public                                              |        |
|                            | Imposta:<br>internal                                |        |
|                            | Impostazioni SNMP v3:                               |        |
|                            | Modifica                                            |        |
|                            |                                                     |        |
|                            |                                                     |        |
|                            |                                                     | $\sim$ |
|                            | OK Annulla                                          |        |

- 3. Fare clic sulla scheda SNMP.
- 4. Selezionare una delle opzioni nel menu Versione SNMP:.
- 5. Specificare il timeout di comunicazione SNMP nella casella di selezione Timeout:
- 6. Specificare il numero di nuovi tentativi di comunicazione SNMP nella casella di selezione **Ripeti tentativi** conteggio:.
- Specificare il nome della comunicazione SNMP nel campo Rileva: e nel campo Imposta: (se sono state selezione le opzioni Attivare solo SNMP v1/v2c o Attivare SNMP v1/v2c e SNMP v3 nel menu Versione SNMP:).
- 8. Fare clic sul pulsante Modifica in Impostazioni SNMP v3: (se sono state selezionate le opzioni Attivare solo SNMP v3 o Attivare SNMP v1/v2c e SNMP v3 nel menu Versione SNMP:).

Specificare il nome utente, il protocollo di autenticazione, la password di autenticazione, il protocollo di privacy, la password per la privacy e il nome del contesto.

- 9. Fare clic sulla scheda Proxy.
- 10. Effettuare una delle seguenti operazioni:
  - · Selezionare Auto per configurare automaticamente le impostazioni del server proxy.
  - Selezionare **Manuale:** per configurare manualmente le impostazioni del server proxy specificando il nome server, la porta, il nome utente e la password.
- 11. Fare clic su OK per salvare le impostazioni e chiudere la finestra Impostazioni applicazione.

#### Informazioni correlate

Impostazioni applicazione

▲ Pagina Iniziale > Impostazioni applicazione > Salvataggio del registro di configurazione delle impostazioni dispositivo

# Salvataggio del registro di configurazione delle impostazioni dispositivo

BRConfiguration Tool consente di salvare i registri quando si inviano firmware, impostazioni o file comando ai dispositivi mediante l'opzione **Invia file** oppure quando si cambiano le impostazioni nell'opzione **Modifica impostazioni dispositivo** e le si applicano ai dispositivi.

- 1. Fare clic su 🙆 per aprire la finestra Impostazioni applicazione.
- 2. Dal pannello di sinistra, fare clic sul menu **Informazioni**.

| 🚮 Impostazioni applicazione |                                                                                                    | × |
|-----------------------------|----------------------------------------------------------------------------------------------------|---|
| Generale                    | Log applicazioni:                                                                                                    |   |
| Individuazione dispositivi  | Registro di configurazione:                                                                                                    |   |
| Rete                        | Cartella:                                                                                                    |   |
| Informazioni                | È consigliabile salvare i file registro sul computer anziché nelle cartelle di rete per evitare conflitti di accesso o problemi di connessione. |   |
| Conversione file            | Crea registro S S No Impostazioni record: Tutti Applicato correttamente Informazioni sull'applicazione: Versione Licenza utente finale Licenza  |   |
|                             | OK Annulla                                                                                                    |   |

- 3. Digitare il percorso cartella nel campo **Cartella:** oppure fare clic sul pulsante **Ricerca in corso** per selezionare la cartella in cui si desidera salvare il file di registro.
- 4. Selezionare Sì in Crea registro per attivare questa funzione.
- 5. Effettuare una delle seguenti operazioni:
  - Selezionare Tutti in Impostazioni record: per registrare i risultati per tutte le impostazioni.
  - Selezionare **Applicato correttamente** in **Impostazioni record:** per registrare i risultati per le impostazioni applicate correttamente.
- 6. Fare clic su OK per salvare le impostazioni e chiudere la finestra Impostazioni applicazione.

#### 🭊 Informazioni correlate

Impostazioni applicazione

Pagina Iniziale > Impostazioni applicazione > Visualizzazione delle informazioni sull'applicazione

# Visualizzazione delle informazioni sull'applicazione

Per visualizzare la versione, il copyright e le informazioni sulla licenza per BRConfiguration Tool:

- 1. Fare clic su 🙋 per aprire la finestra **Impostazioni applicazione**.
- 2. Dal pannello di sinistra, fare clic sul menu Informazioni.

| 🚮 Impostazioni applicazione                    |                                                                                                    | × |
|------------------------------------------------|----------------------------------------------------------------------------------------------------|---|
| Generale<br>Individuazione dispositivi<br>Rete | Log applicazioni:<br>Apri<br>Registro di configurazione:<br>Cartella:<br>Ricerca in corso                                                          |   |
| Informazioni                                   | È consigliabile salvare i file registro sul computer anziché nelle cartelle di rete per evitare conflitti di accesso o<br>problemi di connessione. |   |
| Conversione file                               | Crea registro  Si No Impostazioni record: Tutti Applicato correttamente Informazioni sull'applicazione: Versione Licenza utente finale Licenza     |   |
|                                                | OK Annulla                                                                                                    |   |

3. Per visualizzare la versione e il copyright di questa applicazione, fare clic sul pulsante **Versione** in **Informazioni sull'applicazione:**.

Fare clic sul pulsante **OK** per chiudere la finestra di dialogo.

- Per visualizzare il contratto di licenza con l'utente finale per il software open-source utilizzato in questa applicazione, fare clic sul pulsante Licenza utente finale in Informazioni sull'applicazione:.
   Fare clic sul pulsante Chiudi per chiudere la finestra di dialogo.
- 5. Per visualizzare il contratto di licenza per il software open-source utilizzato in questa applicazione, fare clic sul pulsante Licenza in Informazioni sull'applicazione:

Fare clic sul pulsante Chiudi per chiudere la finestra di dialogo.

6. Fare clic su **OK** per chiudere la finestra **Impostazioni applicazione**.

#### Informazioni correlate

• Impostazioni applicazione

▲ Pagina Iniziale > Impostazioni applicazione > Conversione del file delle impostazioni dispositivo

# Conversione del file delle impostazioni dispositivo

BRConfiguration Tool supporta i file di impostazione di formato JSON ed ELDPK e consente di crittografare e decodificare questi file.

- 1. Fare clic su 🙋 per aprire la finestra **Impostazioni applicazione**.
- 2. Dal pannello di sinistra, fare clic sul menu Conversione file.

| 🚮 Impostazioni applicazione |                                                                                          |                  | ×    |
|-----------------------------|------------------------------------------------------------------------------------------|------------------|------|
| Generale                    | Converti dati:                                                                           |                  |      |
| Individuazione dispositivi  | <ul> <li>Crittografia (da JSON a ELDPK)</li> <li>Decodifica (da ELDPK a JSON)</li> </ul> |                  |      |
| Rete                        | File:                                                                                    | Ricerca in corso |      |
| Informazioni                | Password:                                                                                |                  |      |
| Conversione file            | \$                                                                                       |                  |      |
|                             |                                                                                          |                  |      |
|                             |                                                                                          |                  |      |
|                             |                                                                                          |                  |      |
|                             |                                                                                          |                  |      |
|                             |                                                                                          |                  |      |
|                             |                                                                                          |                  |      |
|                             |                                                                                          |                  |      |
|                             |                                                                                          |                  |      |
|                             |                                                                                          |                  |      |
|                             |                                                                                          | Converti         | ulla |

- 3. Effettuare una delle seguenti operazioni:
  - Selezionare Crittografia (da JSON a ELDPK) per convertire un file JSON in un file ELDPK.
  - Selezionare Decodifica (da ELDPK a JSON) per convertire un file ELDPK in un file JSON.
- 4. Specificare la posizione del file che si desidera convertire digitando il percorso del file nel campo **File:** oppure facendo clic su **Ricerca in corso**.

Il file convertito viene salvato nella stessa cartella del file originale.

- 5. Digitare la nuova password nel campo Password:.
- 6. Fare clic su Converti per convertire il file.

#### Informazioni correlate

- · Impostazioni applicazione
- Argomenti correlati:

Ø

Risoluzione dei problemi

▲ Pagina Iniziale > Risoluzione dei problemi

# Risoluzione dei problemi

- Impossibile individuare II dispositivo
- Risoluzione dei problemi

▲ Pagina Iniziale > Risoluzione dei problemi > Impossibile individuare II dispositivo

# Impossibile individuare II dispositivo

### Per tutti i tipi di collegamento di rete

Controllare quanto segue:

- Il computer è collegato alla rete.
- Il dispositivo di destinazione è collegato alla rete.
- Il dispositivo di destinazione è acceso.
- Il rilevamento non è stato interrotto da alcun software di sicurezza o firewall di Windows.
- Il dispositivo di destinazione soddisfa le condizioni e i criteri di rilevamento.
- Il dispositivo di destinazione rientra nella portata del pacchetto di trasmissione. In caso contrario, potrebbe essere necessario provare con la ricerca unicast o utilizzare il software BRAgent.

#### Per i dispositivi collegati tramite USB

Controllare quanto segue:

- Il dispositivo di destinazione è collegato all'interfaccia USB.
- Il dispositivo di destinazione non è occupato.

#### Informazioni correlate

• Risoluzione dei problemi

#### Argomenti correlati:

• Configurazione delle impostazioni di individuazione dispositivi

# Risoluzione dei problemi

| Problema                                                                                                    | Soluzione                                                                                                    |
|----------------------------------------------------------------------------------------------------|----------------------------------------------------------------------------------------------------|
| Il modello si trova nell'elenco, ma<br>quando lo cerco nel campo di ricerca,<br>non trovo risultati.                                                                                                   | Utilizzare il filtro del nome del modello per cercare un nome del modello.                                                                                                    |
| Dopo aver cambiato la password<br>iniziale, ricevo anche un messaggio<br>popup che mi chiede di cambiare la<br>password iniziale prima di utilizzare il<br>dispositivo.                                | Selezionare la casella di controllo <b>Non visualizzare più questo messaggio.</b> nella finestra popup.                                                                                                    |
| Non riesco a inviare il file delle<br>impostazioni di backup e il certificato.                                                                                                    | È possibile inviare i file delle impostazioni crittografate ai dispositivi, ma<br>non è possibile inviare un certificato non crittografato. Selezionare la<br>crittografia quando si effettua il backup oppure convertire il file delle<br>impostazioni e il certificato in formato ELDPK prima di inviarli ai dispositivi.                                                                                                 |
|                                                                                                    | Argomenti correlati: Conversione del file delle impostazioni dispositivo                                                                                                    |
| Ho inviato un file ELDPK al dispositivo,<br>ma si è verificato un errore e non è<br>possibile applicare le impostazioni.                                                                               | Quando si invia un file ELDPK ad un dispositivo collegato in rete, la password per il file ELDPK deve essere identica alla password del dispositivo.                                                                                                    |
|                                                                                                    | Se si effettua il backup delle impostazioni di un dispositivo collegato in rete usando BRConfiguration Tool, la password del dispositivo sarà la password per il file ELDPK di backup.                                                                                                    |
| Non riesco a selezionare più di sei<br>dispositivi.                                                                                                    | Si possono selezionare fino a cinque dispositivi connessi tramite USB alla volta.                                                                                                    |
| Non riesco a inviare un file BLF.                                                                                                    | Solo i file firmware possono essere inviati come file BLF.                                                                                                    |
| Il mio dispositivo visualizza un errore.<br>Voglio riprendere un'operazione ma ho<br>già chiuso la finestra dell'operazione. In<br>che modo posso riaprire la finestra per<br>riprendere l'operazione? | Una volta chiusa la finestra, non è possibile riprendere l'operazione.<br>Selezionare di nuovo il dispositivo e ripetere tutta la procedura necessaria.                                                                                                    |
| Dopo aver applicato le impostazioni,<br>viene visualizzato il messaggio<br><b>Completata</b> , ma le impostazioni non<br>sono riflesse sul dispositivo.                                                | Selezionare la casella di controllo <b>Convalida impostazioni applicate</b> e la casella di controllo <b>Riavvio dopo l'applicazione delle impostazioni</b> nella finestra <b>Impostazioni applicazione</b> per attivare la verifica e il riavvio del dispositivo dopo aver applicato le impostazioni.<br>Ulteriori informazioni <b>&gt;&gt;</b> Argomenti correlati: Configurazione delle impostazioni generali            |
| Non riesco a vedere le impostazioni<br>configurate nel file di registro di<br>configurazione.                                                                                                    | Le impostazioni configurate saranno incluse nel file di registro di<br>configurazione solo se si applicano queste impostazioni usando l'opzione<br><b>Modifica impostazioni dispositivo</b> . Se si applicano le impostazioni<br>inviando un file delle impostazioni, il nome delle impostazioni sarà<br>registrato nel file di registro; controllare il file delle impostazioni per vedere<br>le impostazioni configurate. |
| Non riesco a cambiare la password iniziale attraverso la rete.                                                                                                    | Per i dispositivi collegati in rete, solo i modelli dotati di pannello LCD possono cambiare la password senza inserire la password iniziale.                                                                                                    |
| Non riesco a utilizzare alcuna funzione<br>sul mio dispositivo collegato in rete.                                                                                                    | <ul> <li>Controllare quanto segue:</li> <li>È stata inserita la password corretta.</li> <li>È stata cambiata la password iniziale. Per maggiore sicurezza, è necessario cambiare la password iniziale quando si utilizza BRConfiguration Tool con i dispositivi collegati in rete.</li> </ul>                                                                                                    |

| Problema                                                                                                    | Soluzione                                                                                                    |
|----------------------------------------------------------------------------------------------------|----------------------------------------------------------------------------------------------------|
| Ricevo il messaggio <b>Errore di</b><br><b>connessione</b> quando si tenta di<br>utilizzare un dispositivo con lo stato<br><b>Pronto</b> nella colonna <b>Stato</b> . | <ul> <li>Controllare quanto segue:</li> <li>Il dispositivo è acceso.</li> <li>Il dispositivo e il computer sono collegati tramite rete o USB.</li> <li>Il dispositivo non è occupato.</li> <li>BRConfiguration Tool non aggiornerà lo stato del dispositivo finché non lo si aggiorna manualmente dopo aver rilevato il dispositivo.</li> </ul> |

# Informazioni correlate

• Risoluzione dei problemi

Argomenti correlati:

1

- Conversione del file delle impostazioni dispositivo
- Configurazione delle impostazioni generali

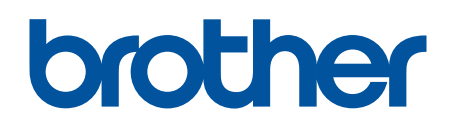

Visitare il sito Brother sul World Wide Web all'indirizzo https://global.brother/

> ITA Versione 0